## How to connect to pin pads in a RDP environment

## On the terminal:

- 1. Install Ingenico Driver and force the COM port to be COM91
- 2. Install VSPE (Download SetupVSPE.exe)
- 3. Run "VSPE" from "Start Menu"; click the appropriate button if prompted:
  - a. Click "Cancel" when prompted "Do you want to order license now?"

| VSPE licensi | ng                  |                 | X             |
|--------------|---------------------|-----------------|---------------|
|              | Unregistered 64 bit | version Dlease  | order license |
|              | Do you want to ord  | er license now? |               |
|              |                     |                 |               |
|              | <u>Y</u> es         | <u>N</u> o      | Cancel        |

b. Click "OK" when prompted "PLEASE ORDER 64 BIT LICENSE..."

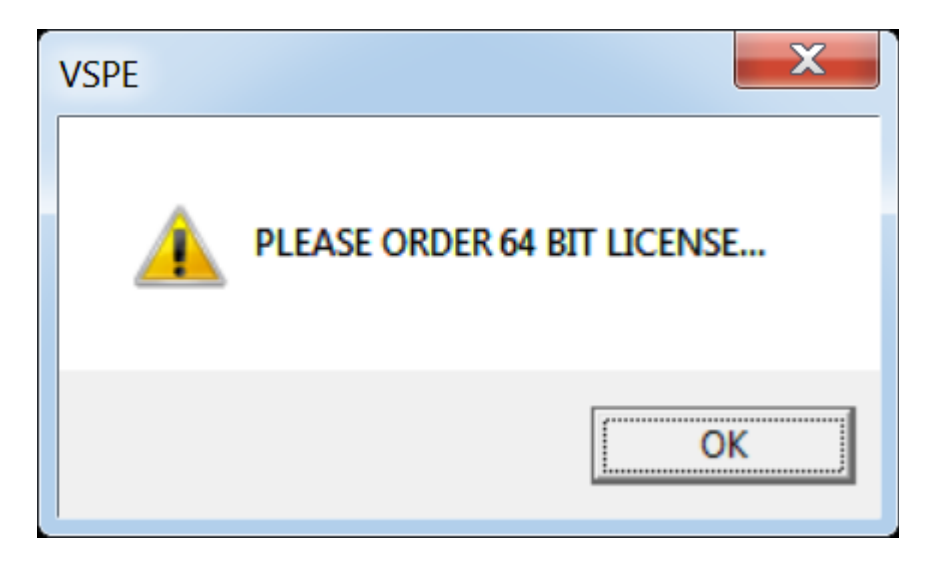

- 4. Click on "Devices"  $\rightarrow$  "Create..."
- 5. Select "TcpServer" under "Device type", then click "Next >"

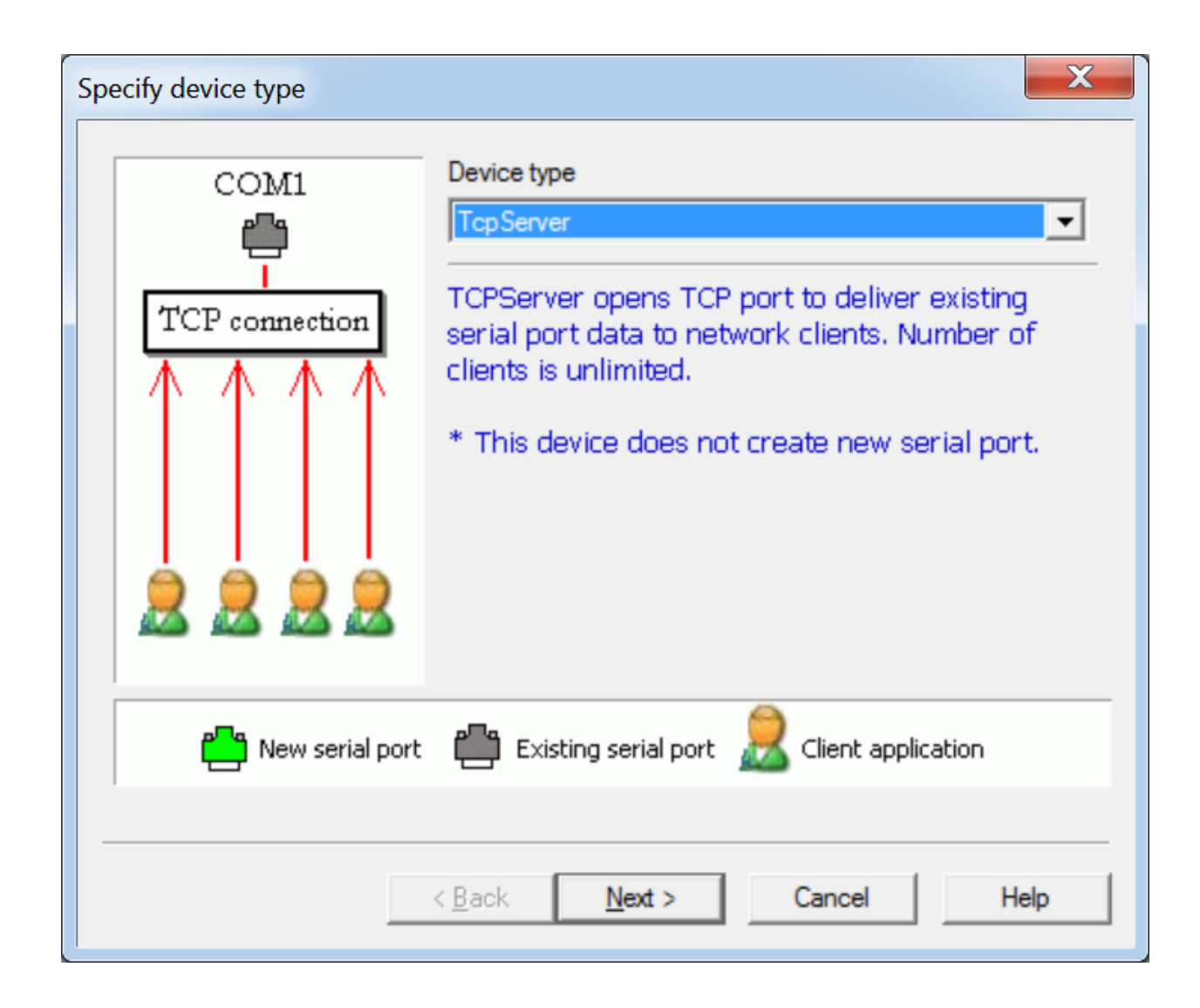

6. Select port "COM91" under "Source serial port", then click "Finish"

| Specify device characteristics         |                                                                                                    |
|----------------------------------------|----------------------------------------------------------------------------------------------------|
| Local TCP port<br>5555<br>Interface IP | Source serial port         COM91         Read-only         Write-only         DTR/RTS depend on connection status |
| <                                      | Back Finish Cancel Help                                                                                           |

7. VSPE shows the added emulation:

| Virtual Serial Ports Emulator (Emulation started) |                   | - <b>X</b>               |
|---------------------------------------------------|-------------------|--------------------------|
| File View Language Emulation Device Help          |                   |                          |
| 🖻 🖬 🕨 = 🐂 🐂 🛰 🇞 🌄 🕻                               | 0                 | <b>*</b>                 |
| Title                                             | Device            | Status                   |
| TCP COM91 : 5555                                  | TcpServer         | Ready                    |
|                                                   |                   |                          |
|                                                   |                   |                          |
|                                                   |                   |                          |
|                                                   |                   |                          |
| (Friday, September 02, 2016) [TCP COM91 : 5555]   | Initialization OK |                          |
| {Friday, September 02, 2016} [TCP COM91 : 5555]   | Initialization OK |                          |
|                                                   |                   |                          |
|                                                   |                   |                          |
|                                                   |                   |                          |
| Ready                                             |                   | http://www.eterlogic.com |
| incom y                                           |                   | indpit/trittecenodicicom |

8. Click "Save configuration..." and name the file "C:\911\terminal.vspe"

9. Modify the properties of the shortcut "VSPE" on desktop, and add "C:\911\terminal.vspe" after "VSPEmulator.exe" under "Target"

| NSPE Propertie        | es 🛛 🗶                                               |
|-----------------------|------------------------------------------------------|
| General Shortcur      | t Compatibility Security Details Previous Versions   |
| Vs                    | PE                                                   |
| Target type:          | Application                                          |
| Target location:      | Virtual Serial Ports Emulator                        |
| <u>T</u> arget:       | SEmulator\VSPEmulator.exe" C:\911\terminal.vspe      |
| <u>S</u> tart in:     | "C:\Program Files (x86)\Eterlogic.com\Virtual Serial |
| Shortcut <u>k</u> ey: | None                                                 |
| <u>R</u> un:          | Normal window                                        |
| Comment:              |                                                      |
| Open <u>F</u> ile Lo  | Change Icon Advanced                                 |
|                       |                                                      |
|                       |                                                      |
|                       |                                                      |
|                       | OK Cancel <u>A</u> pply                              |

## On the server:

1. Install VSPE (Download SetupVSPE.exe)

- 2. Run "VSPE" from "Start Menu"; click the appropriate button if prompted:
  - a. Click "Cancel" when prompted "Do you want to order license now?"

| VSPE licensi | ng                                      |                                         | X             |
|--------------|-----------------------------------------|-----------------------------------------|---------------|
| <u>^</u>     | Unregistered 64 bi<br>Do you want to or | t version. Please o<br>der license now? | rder license. |
|              | <u>Y</u> es                             | <u>N</u> o                              | Cancel        |

b. Click "OK" when prompted "PLEASE ORDER 64 BIT LICENSE..."

| VSPE     | X                           |
|----------|-----------------------------|
| <u>^</u> | PLEASE ORDER 64 BIT LICENSE |
|          | OK                          |

- 3. To create the link to terminal 1, click on "Devices"  $\rightarrow$  "Create..."
- 4. Select "Pair" under "Device type", then click "Next >"

| Specify device type  |                                                                                                    | X |
|----------------------|----------------------------------------------------------------------------------------------------|---|
| VIRTI VIRT2          | Device type          Pair         The pair device consists of two logically connected virtual ports. |   |
|                      |                                                                                                    |   |
| Page New serial port | Existing serial port  Client application                                                             |   |
|                      |                                                                                                    |   |
|                      | < <u>B</u> ack <u>N</u> ext > Cancel Help                                                            |   |

5. Select "COM101" under "Virtual serial port 1" and "COM201" under "Virtual serial port 2", check "Emulate baud rate (optional)", then click "Finish"

| pecify device characteristics                    | >                               |
|--------------------------------------------------|---------------------------------|
| Virtual serial port 1<br>COM101                  | Virtual serial port 2<br>COM201 |
| <ul> <li>Emulate baud rate (optional)</li> </ul> |                                 |
|                                                  |                                 |
|                                                  |                                 |
|                                                  |                                 |
|                                                  |                                 |
|                                                  |                                 |
| < <u>B</u> ack                                   | Finish Cancel Help              |

- 6. Click on "Devices"  $\rightarrow$  "Create..."
- 7. Select "TcpClient" under "Device type", then click "Next >"

| Specify device type | <u>د</u>                                                                                                    | × |
|---------------------|----------------------------------------------------------------------------------------------------|---|
| COM1                | Device type TcpClient  TcpClient  TcpClient establishes TCP/IP connection to remote computer and transfers data from existing serial port to remote PC and vice versa.If connection is lost it will reconnect automatically.  * This device does not create new serial port. |   |
| New serial port     | Existing serial port Relation                                                                                                    |   |
|                     | < <u>B</u> ack <u>N</u> ext > Cancel Help                                                                                                    |   |

8. Enter the IP address of the terminal under "Remote TCP host", select "COM201" under "Source serial port", then click "Finish"

| cify device characteri                                                                                          | stics                                            |                                     |          |          |
|----------------------------------------------------------------------------------------------------|--------------------------------------------------|-------------------------------------|----------|----------|
| Remote TCP host<br>192.168.119.131                                                                              |                                                  | -Source serial<br>COM201<br>Setting | 5        | <b>T</b> |
| 5555                                                                                                    |                                                  | Read-only                           | <i>,</i> |          |
| <ul> <li>DTR/RTS depend on co<br/>Read data timeout, in seco</li> <li>Script (located in Scripts for</li> </ul> | nnection status<br>nds (0 if disabled)<br>ilder) | 0                                   | *        |          |
|                                                                                                    | •                                                |                                     |          |          |
|                                                                                                    |                                                  |                                     |          |          |
|                                                                                                    |                                                  |                                     |          |          |

9. VSPE shows the added emulations:

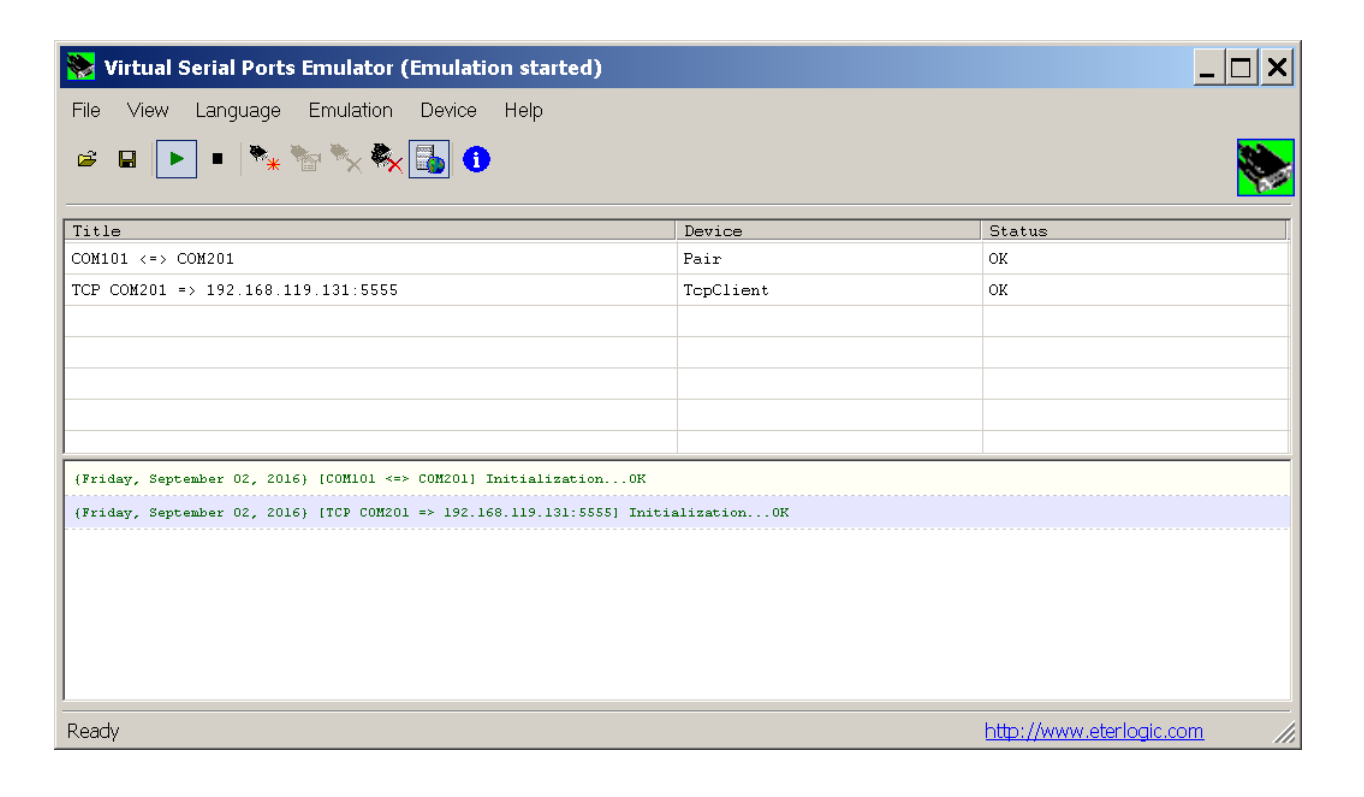

10. Click "Save configuration..." and name the file "C:\911\server.vspe"

11. Modify the properties of the shortcut "VSPE" on desktop, and add "C:\911\server.vspe" after "VSPEmulator.exe" under "Target"

| 🔭 VSPE Properties 🗙 🗙 |                                                      |  |
|-----------------------|------------------------------------------------------|--|
| General Shortcut      | Compatibility Security Details Previous Versions     |  |
| NS VS                 | PE                                                   |  |
| Target type:          | Application                                          |  |
| Target location:      | Virtual Serial Ports Emulator                        |  |
| <u>T</u> arget:       | rts Emulator\VSPEmulator.exe" C:\911\server.vspe     |  |
| <u>S</u> tart in:     | "C:\Program Files (x86)\Eterlogic.com\Virtual Serial |  |
| Shortcut <u>k</u> ey: | None                                                 |  |
| <u>R</u> un:          | Normal window                                        |  |
| C <u>o</u> mment:     |                                                      |  |
| Open <u>F</u> ile Lo  | cation <u>Change Icon</u> A <u>d</u> vanced          |  |
|                       |                                                      |  |
|                       |                                                      |  |
|                       |                                                      |  |
|                       | OK Cancel Apply                                      |  |

- 12. Repeat steps 3 to 8 for terminal 2 and use "COM102" and "COM202" in please of "COM101" and "COM201" as well as the correct IP address for terminal 2.
- 13. Repeat steps again for the rest of terminals, change "COM101", "COM201", IP address accordingly.

## In CLCAPI.INI

- 1. Change port setting for terminal 1 to "PortDef=COM101:9600,n,8,1"
- 2. Change port setting for terminal 2 to "PortDef=COM102:9600,n,8,1"
- 3. Change port setting for the rest of the terminals with the correct COM number